## Interactive Specification Guide

Quick reference for using Contech Engineered Solutions LLC's interactive specifications

# Display Hidden Content

 When opening Word, click on Options.
 If Word is already started, you can always click on File to get back to the home screen with Options.

|                     | Word J.                                                                                                    |
|---------------------|----------------------------------------------------------------------------------------------------|
| Word                | Good morning                                                                                                    |
| ம்<br>Home          |                                                                                                    |
| New                 | Blank document                                                                                                    |
|                     | Search     Recent Pinned Share                                                                                                    |
| Open                | Pin files you want to easily find late<br>a file.                                                                                              |
| Account             |                                                                                                    |
| Feedback<br>Options |                                                                                                    |
| AutoSave 💽 🖁        | ∃ 19·0 <del>,</del>                                                                                                    |
| aste                | hsert Design Layout Re<br>Calibri (Body) $\cdot$ 11 $\cdot$ A <sup>*</sup> A<br><b>B</b> I $\sqcup$ $\cdot$ ab $\mathbf{x}_2$ $\mathbf{x}^2$ A |
| Clipboard           | Font                                                                                                    |

## **Display Hidden Content**

3. Choose "Display" 4. Select "Hidden text" and make sure it is checked "Print hidden text" 5. should not be checked 6. Click "OK" at the bottom of the window

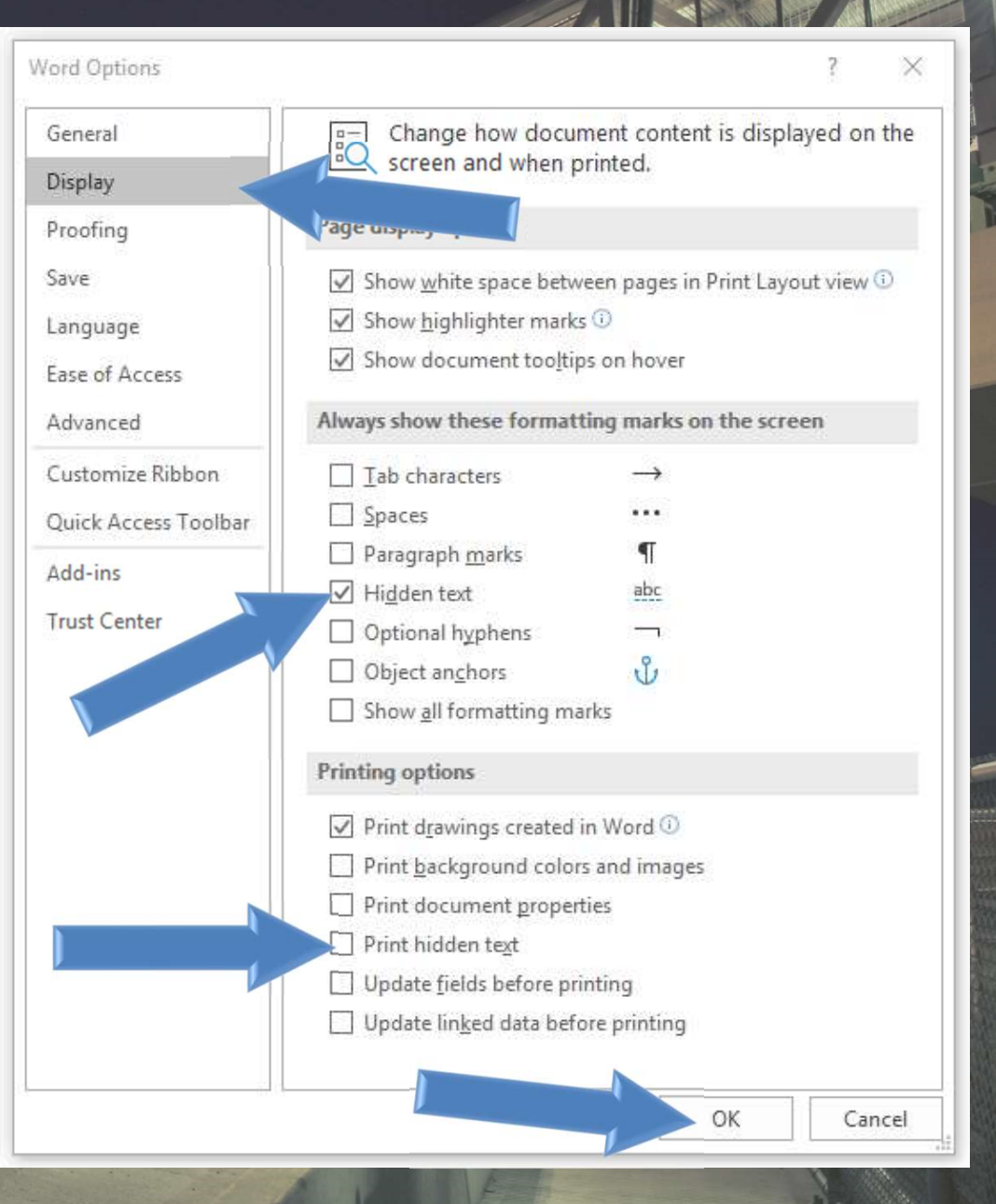

## Display Hidden Content

- You will now be able to see the hidden content
  Hidden text is shown in red and gives additional information to the user
  - Hidden content will not be printed

### **Choose Truss Elevation Type**

3.2 Diagonal Style (Pratt Style Diagonals are the most cost-effective option)

SPEC DRAWING-PRATT SPEC DRAWING-HOWE SPEC DRAWING-WARREN SPEC DRAWING-X

### Choose Diagonal Style

3.3 Floor Beam Location (It is critical that the Specifier understand the significance of selecting the floor beam location. For spans less, than or seval to 40, the Understana Soro beam will sysically be the most economical option. For spans greater than or seval to 50, the H-section configuration will sysically be the most economical option. For span lengths in between, it will be dependent upon the bridge width fless than or seval to 6.0 the H-section. All sysically be the most economical option. For span lengths in between, it will be dependent upon the bridge width fless than or seval to 6.1 the H-section. Allow, the too of deck to how steel dimension will always be less for the Undershung versus the H-section floor beam. Therefore, if the dimension is critical, then further discussions are necessary. Check with your Bio.R Bridge Professional for heigh in determining any of these regularements.)

Choose Floor Beam Location Spec DRAWING-FLOOR BEAM LOCATION

- 4.0 BRIDGE GEOMETRY SPEC DRAWING-GEOMETRY
  - 4.1 Span Length (End to End of Trues or End to End of Structure are the most common way to identify span length however it side conditions dictate exactly where the foundations need to be. Face to Face of Abutment Backwalls, Center to Center of Bearings or Inside to Inside of Abutment may be better aptions.)

#### Choose Span Length

4.2 Width (Inside Face of Trues or Between Interior Raits is the most common way to specify width. Only use, Center to Center Trues or Dutside Face of Trues if you are dealing with some sort of site restrictions on the width.)

#### Choose a Width

4.3 Top of Truss Height Above Deck (The truss height is typically a minimum of 42" for pedestrian only and 54", for sedestrian and bicycle traffic, Choosing, Jon Chord, Pr. 54", is the most common and will cover almost all uses of the bridge.)

#### Choose a Truss Height

4.4 Lower Steel Clearance (See discussion in Section 3.3 prior to selecting dimension. For bridges with underburna floor beams, this direction shall be the height of the floor beam puts the maximum thickness of the deck system. The tridges with floor beams in a th Section configuration, this dimension shall be the height of the bottom chord, plus an adequate weld clearance for the vertical to bottom chord and the floor beam to vertical contections, plus the height of the floor beam, plus the maximum thickness of the deck system.

The bridge manufacturer shall determine the distance from the top of the deck (measured from the highest point of the deck) to the bottom of any steel member. The customer preference for this dimension is approximately Feel-Inches'.

4.5 Truss Bay Spacing

The number of bays and the dimension of the panel points shall be determined by the Bridge Manufacturer.

Page 4 of 13

## **Online Assistance**

- Web links are provided throughout the document in purple
- Use CTRL + Click to follow the link
- Uses these links to view drawings and additional information

- 1.0 GENERAL SPEC DRAWING-SINGLE LANE SPEC DRAWING-MULTI-LANE SPEC IMAGE-SIMPLE MODEL & INSTALLATION
  - 1.1 Scope

These specifications are for fully engineered notice more construction with Big R 4.25-Inch Steel Bridge Destruction with standards for design and fabrication. The work include und design, fabricating, finishing and transporting the steel modu superstructure(s) including bearings. These specifications a

## **Building Blocks**

- Interactive parts are shown in blue italics
- Click these sections to interact with them

ruoo Elevation Type

3.2 Diagonal Style (Pratt Style Diagonals are the most cost-effective option) SPEC DRAWING-PRATT SPEC DRAWING-HOWE SPEC DRAWING-WARREN SPEC DRAWING-X

### Choose Diagonal Style

3.3 Floor Beam Location (It is the state of the Specifier understand the signification beam location. For spans less (no. 1) yield to 40', the Underhung floor be most economical option. For spans g, the shan or equal to 60', the H-sec typically be the most economical option. The spans g, the shan or equal to 60', the H-sec typically be the most economical option. The second lengths in between, it we bridge width (less than or equal to 6' Underhun, greater than 6' H-section low steel dimension will always be less for the Underhung versus the H-sec if this dimension is critical, then further discussions are necessary. Check Professional for help in determining any of these requirements.)

Choose Floor Beam Location SPEC DRAWING-FLOOR BEAM LO

4.0 BRIDGE GEOMETRY SPEC DRAWING-GEOMETRY

4.1 Span Length (End to End of Truss or End to End of Structure are the mo

## **Building Blocks**

3.2 Diagonal Style (Pratt Style Diagon SPEC DRAWIN SPEC DRAWIN SPEC DRAWIN Diagonal Style C DRAWIN Choose Diagonal Style

3.3 Floor Beam Location (It is critical beam location. For spans less than most occommical action. For spans

- To use building blocks
  - 1. Click blue italics
  - 2. Click the top right corner of the box
  - 3. Select the desired option

| EDiagonal Style                                                                                                    | C DRAWING-X                                                                                                    |
|----------------------------------------------------------------------------------------------------|----------------------------------------------------------------------------------------------------|
| Choose Diago                                                                                                    | Diagonal Style                                                                                                    |
| Floor Beam Local                                                                                                    | 1 Pratt                                                                                                    |
| beam location. For<br>most economical or<br>ypically be the mos<br>pridge width (less the<br>ow steel dimension<br>f this dimension is<br>Professional for hel | The vertical trues shall use a single-diagonal, Pratt configuration, where all the diagonals are in tension<br>for gravity loads.                              |
| Choose Floor                                                                                                    | 2 Howe                                                                                                    |
| DGE GEOMET                                                                                                    | The vertical truss shall use a single-diagonal, Howe configuration, where all the diagonals are in<br>compression for gravity loads.                           |
| Span Length (En<br>span length howeve<br>of Abutment Backw<br>potions.)                                                                                        |                                                                                                    |
|                                                                                                    | 3 Warren                                                                                                    |
| Choose Span                                                                                                    | The vertical truss shall use a single-diagonal, Warren configuration, where the diagonals will alternate<br>between tension and compression for gravity loads. |
| Width (Inside Face                                                                                                    |                                                                                                    |
| use Center to Center                                                                                                    |                                                                                                    |
| estrictions on the v                                                                                                    |                                                                                                    |

3.2 Diagonal Style (Pratt Style Diagonals are the most cost-effective option) SPEC DRAWING-PRATT SPEC DRAWING-HOWE SPEC DRAWING-WARREN SPEC DRAWING-X

The vertical truss shall use a single-diagonal, Pratt configuration, where all the diagonals are in tension for gravity loads.

### Text Boxes

- Text boxes are imbedded within the text
- To use the text boxes click on them and input the desired text

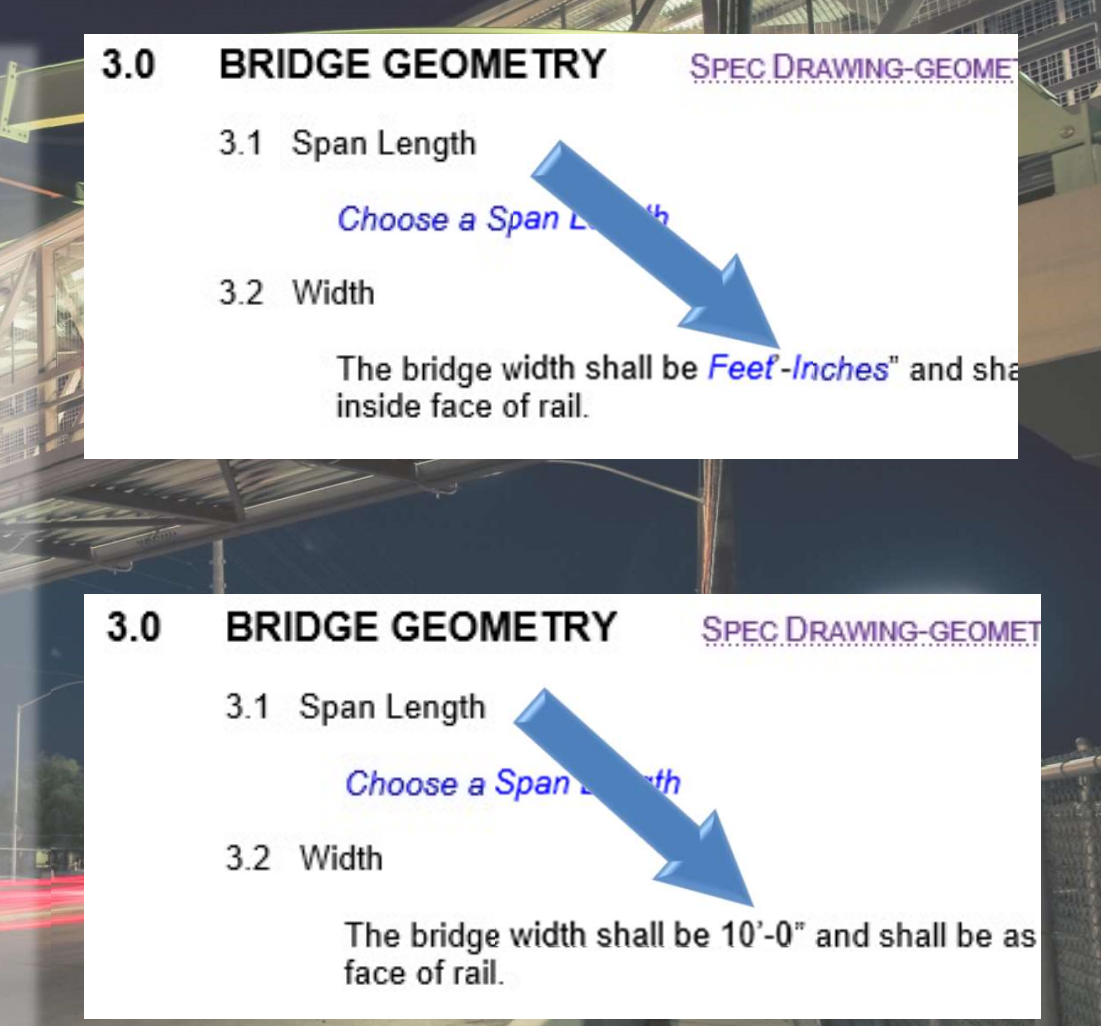

### **Drop Down Boxes**

- To use a drop down box:
  - Click the blue italics Click the arrow to the 2. right of the box
  - 3. Select the desired field

### 10.5 Pipe Handrail

A steel pipe handrail shall be installed on each side of the bridge, at a height of 3'-0" +/-2" from the top of the deck to the top of the pipe handrail. The pipe shall be ASTM A53. Grade B, Schedule 40 pipe. The pipe shall be attached to handrail brad s which are then attached to the truss verticals. 1 1/4" diameter pipe shall be us the center to center spacing of the truss verticals exceeds 6'-0". For vertical a larger than this, 1 1/2" diameter pipe shall be used. The ends of the pipe had oed with either a welded plate or a push-in cap. Pipe handrail shall b to as to provide a minimum 1 1/2" knuckle clearance from any surface.

Finish

The finish of the pipe handrail shall be: Choose Finish Type

10.6 Expansion Joint

Galvanized Steel Painted Steel (color to be chosen by the Owner) Stainless Steel

If the gap between the end of the bridge Aluminum the joint shall be covered with a 1/2" thick plate which attaches to the bridge

is 1" or less, then no expansion joint cover is required. In the gap is greater than i, then

### Printing

- After all fields have been filled, print the document with the normal settings
- Red hidden text and purple Online assistance links will not be printed Any fields that were missed will be printed in blue

### 3.0 BRIDGE SYSTEM TYPE

### 3.1 Box Truss with Parallel Chords

The vertical trusses shall be designed such that the top and bottom chord members are parallel for the entire length of bridge. The interior verticals of the trusses shall be perpendicular to the top face of the bottom chord. Overhead brace diagonals and struts will be utilized to provide torsional stability and lateral bracing of the top chord. End portal frames will be utilized to transfer all horizontal forces from the top bracing system down to the bearings.

End Vertical Type

The end vertical of the trusses shall be plumb and fabricated as part of the end portal frame.

#### Floor Beam Location

The bridge(s) shall utilize an H-Section configuration where the ends of the floor beams are welded only to the interior face of the verticals. The distance from the top of deck to the bottom of the bottom chord shall be determined by the Bridge Manufacturer during final design.

Diagonal Style

The vertical truss shall use a double-diagonal configuration, forming an "X" in every bay. The tension diagonal shall be designed for the full shear transfer through the bay. The secondary compression diagonal shall be added for aesthetic reasons only, and may be in the same plane as the tension diagonal, or cross in different planes. The "X" diagonals do not have to be of the same size, however the elevation dimension of the diagonal shall be as similar as possible.

### 4.0 BRIDGE GEOMETRY

### 4.1 Span Length

The bridge span length shall be 55-6° (straight line dimension) and measured from center to center of bearings. The bridge manufacturer shall determine final out-to-out of the bridge span.

4.2 Width

The bridge width shall be 10<sup>4</sup>-0" and shall be as measured from the inside face of structural truss elements at the deck level.

4.3 Top of Truss Height

For Box Truss with Parallel Chord System Types, the top of the top chord above the deck dimension shall be as determined by the Bridge Manufacturer; however at no point in the bridge shall the inside clear height be less than 8'-0". The clear height is defined as the distance from the high point of the deck to the bottom of the overhead steel members.

The top of the safety system shall not be less than 42" above the deck (measured from the high point of the deck).

Page 4 of 13